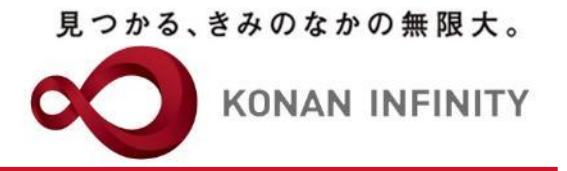

# Webを活用した授業のためのTips

### 21\_My KONAN\_コース管理 \_目次作成・管理

My KONANの活用方法

甲南大学教務部・教育学習支援センター

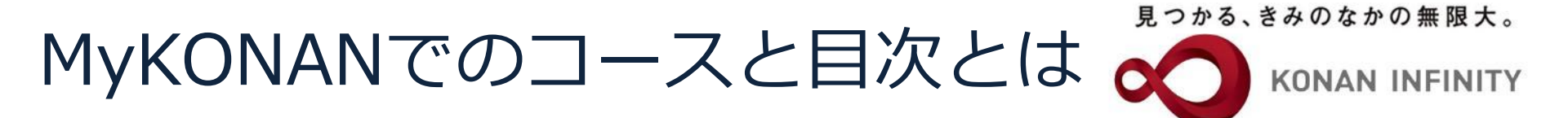

- ・ コース=授業
  - 標準ではコースが設定されていないため(2021年度前 期より)はじめにコース作成を行う
  - コース自動生成機能がオススメ(時間割の数だけ自動的 に目次を作成する。学習方法は「選択」固定)
- ・目次=目次の各項目が、毎回の授業
  - 目次項目を各授業回として設定する
    - ・設定する「学習期間」がその後の各機能の期間設定に影響する 場合があるので、(少し)注意が必要

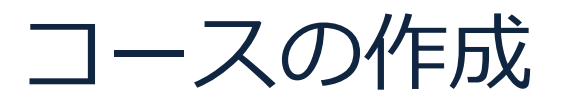

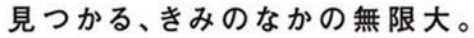

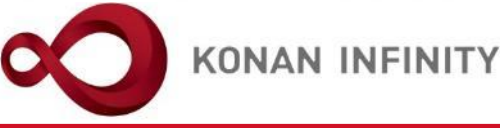

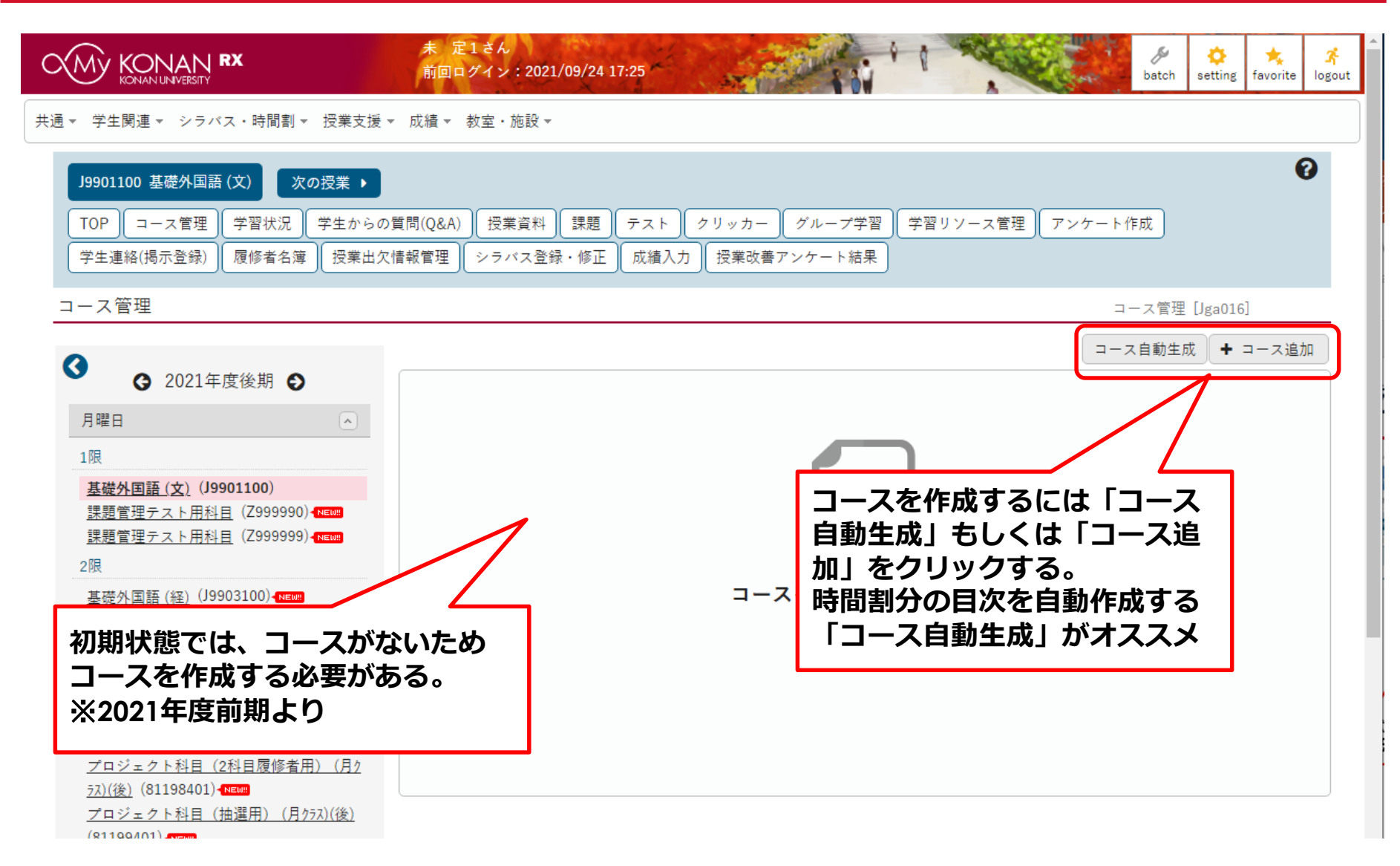

コースの作成(自動生成)

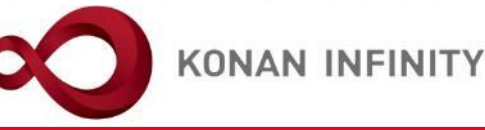

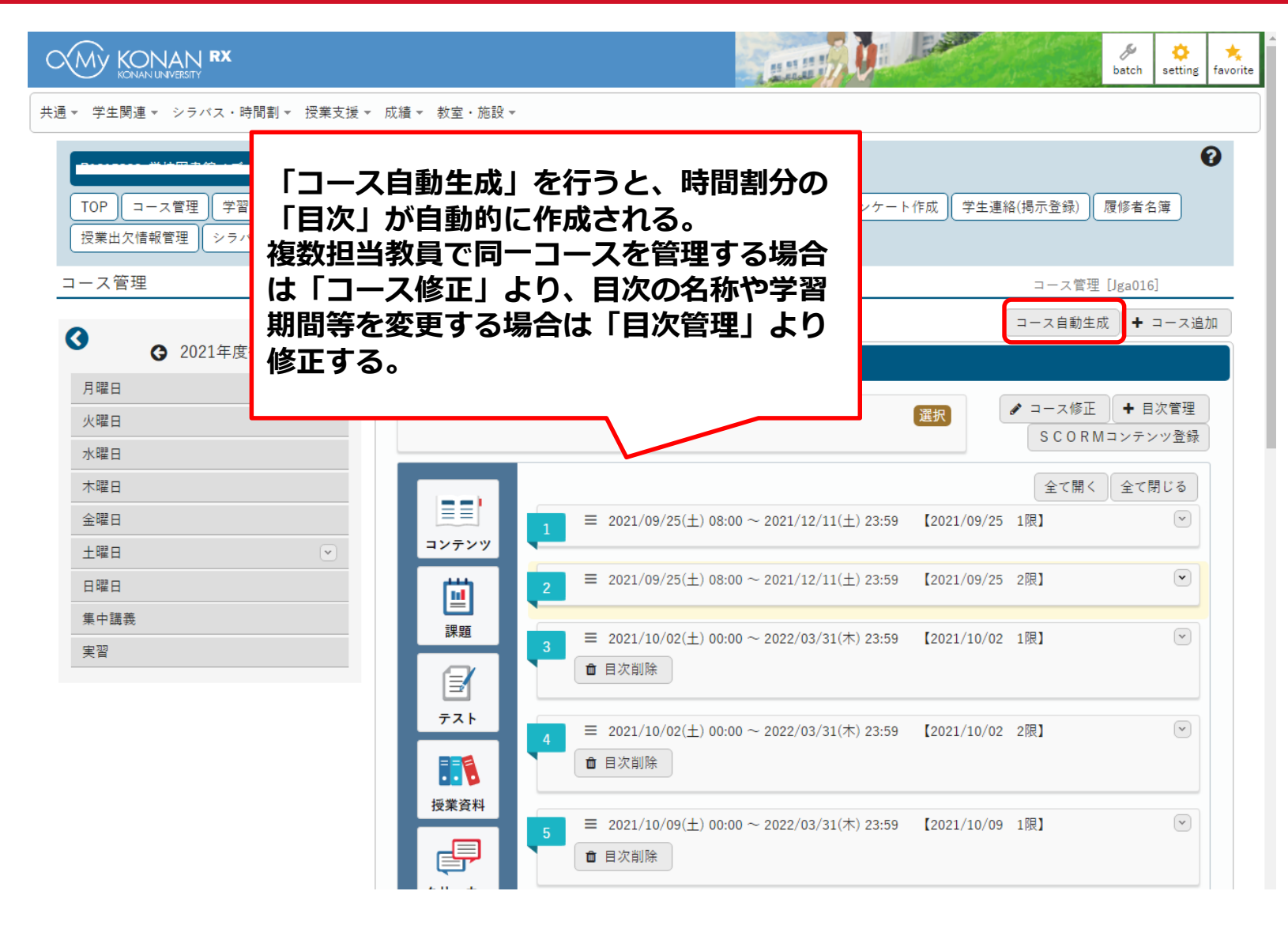

コースの修正

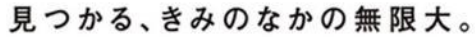

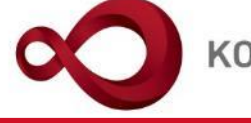

**KONAN INFINITY** 

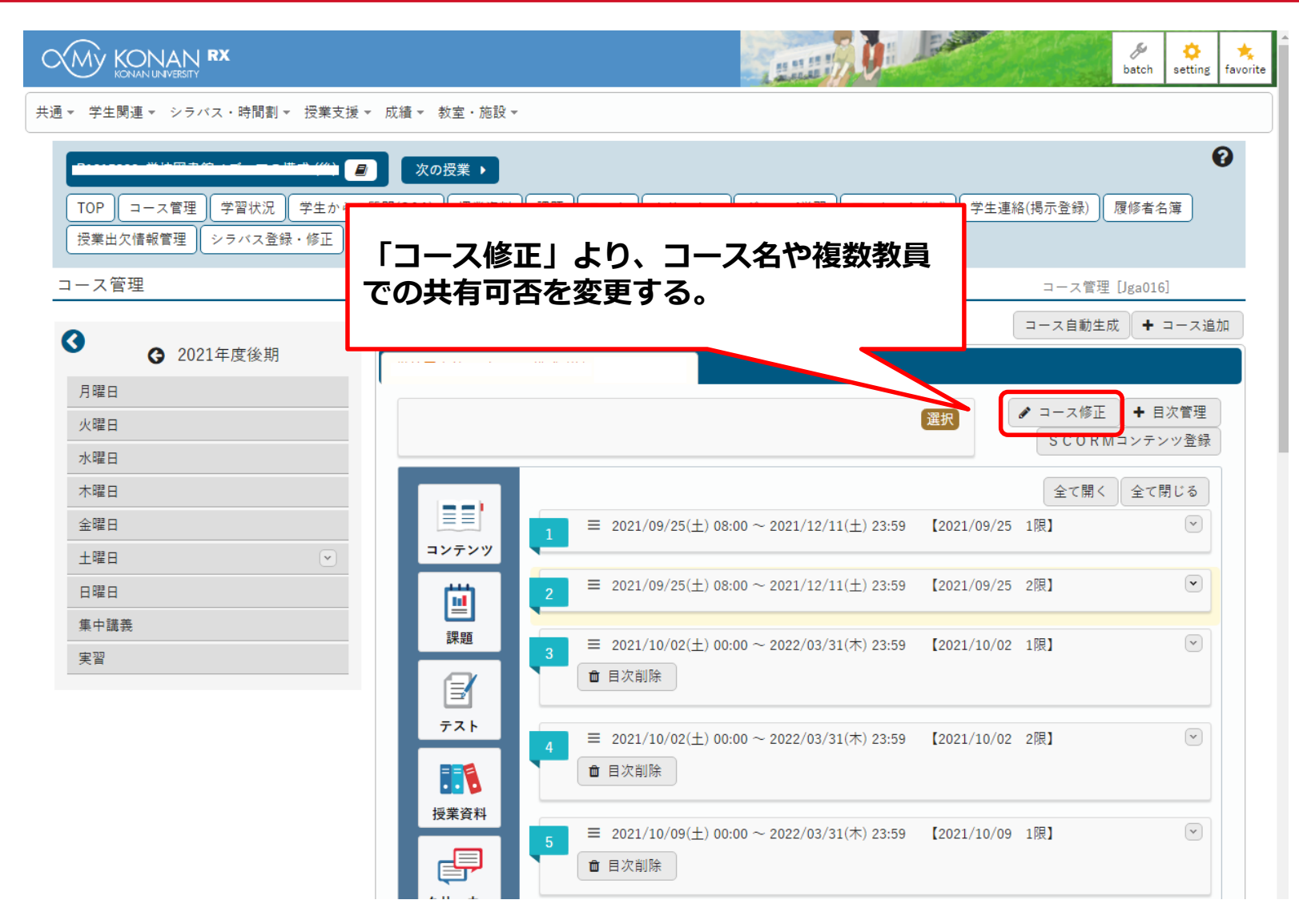

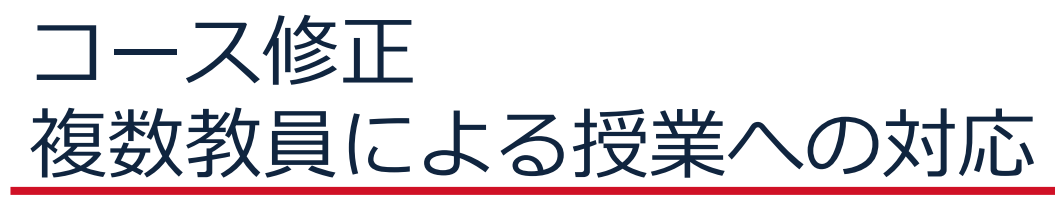

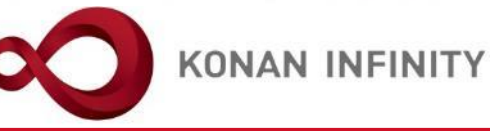

| $\leftarrow$ $\rightarrow$ $\circlearrowright$ $\land$ $\land$ $\land$ $\land$ $\land$ $\land$ $\land$ $\land$ $\land$ $\land$                                                                                     | g/jga001/Jga00101.xhtml                                                                                                    |                                                                                                    |
|----------------------------------------------------------------------------------------------------|----------------------------------------------------------------------------------------------------|----------------------------------------------------------------------------------------------------|
| 未 定1さん<br>KONAN RX<br>前回ログイン                                                                                                    | ۸<br>> : 2020/05/02 09:34                                                                                                    | batch setting favorite logout                                                                                                    |
| 共通 ▼ 学生関連 ▼ シラバス・時間割 ▼ 授業支援 ▼ 成績 ▼ 教室・                                                                                                    | ・施設 ~                                                                                                    |                                                                                                    |
| Z999999 課題管理テスト用科目     ・前の授業 次       TOP     コース管理       学習状況     学生からの質問(Q&A)       授業改善アンケート結果                                                                                                    | <mark>次の授業 ▶</mark><br>授業資料 】課題 テスト クリッカー グループ学習 アンケート作成 学生連絡(掲示登録) 履修者名簿 授業出欠情報                                                                                                    | 愛     愛      愛      愛       愛       愛       愛        愛 |
|                                                                                                    |                                                                                                    | →一人官珪 [Jga016]                                                                                                    |
| <ul> <li>✓ 2020年度前期 ●</li> <li>月曜日</li> <li>▲</li> <li>1限</li> <li>基礎外国語(文)(J9901100)</li> <li>課題管理テスト用科目(Z999999)</li> <li>200</li> </ul>                                                                         | <ul> <li>コース名 </li> <li>学習方法         順次 ▲         通次 ●         通次 ●         通次 ●         通次 ●         通次 ●         通次 ●         通次 ●         通次 ●         通次 ●         通次 ●         通次 ●         通次 ●         通次 ●         通次 ●         通次 ●         通次 ●         通知 ●         通知 ●</li></ul> | 易合に、他の担当<br>設定する                                                                                                    |
| 「順次」<br>目次に沿って、前項目が完了して<br>から次の項目を学習<br>「日時」<br>目次に設定された日付に沿って、<br>指定された日時に学習<br>「選択」 <u>※推奨</u><br>目次の順序に関係なく必要な項目<br>を自由に学習<br>個別にコースを追加する場合は、<br>「選択」を推奨する<br>「順次」の場合、以前の課題など<br>が未提出の場合に進めなくなって<br>しまう可能性があるため | 担当教員共有設定     共有しない     参照を許可する     編集を許可する       対象学生指定方は     すべて対象     一部対象       0確定        「確定」ボタンをクリック                                                                                                    |                                                                                                    |

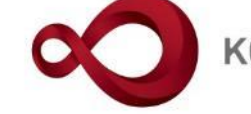

KONAN INFINITY

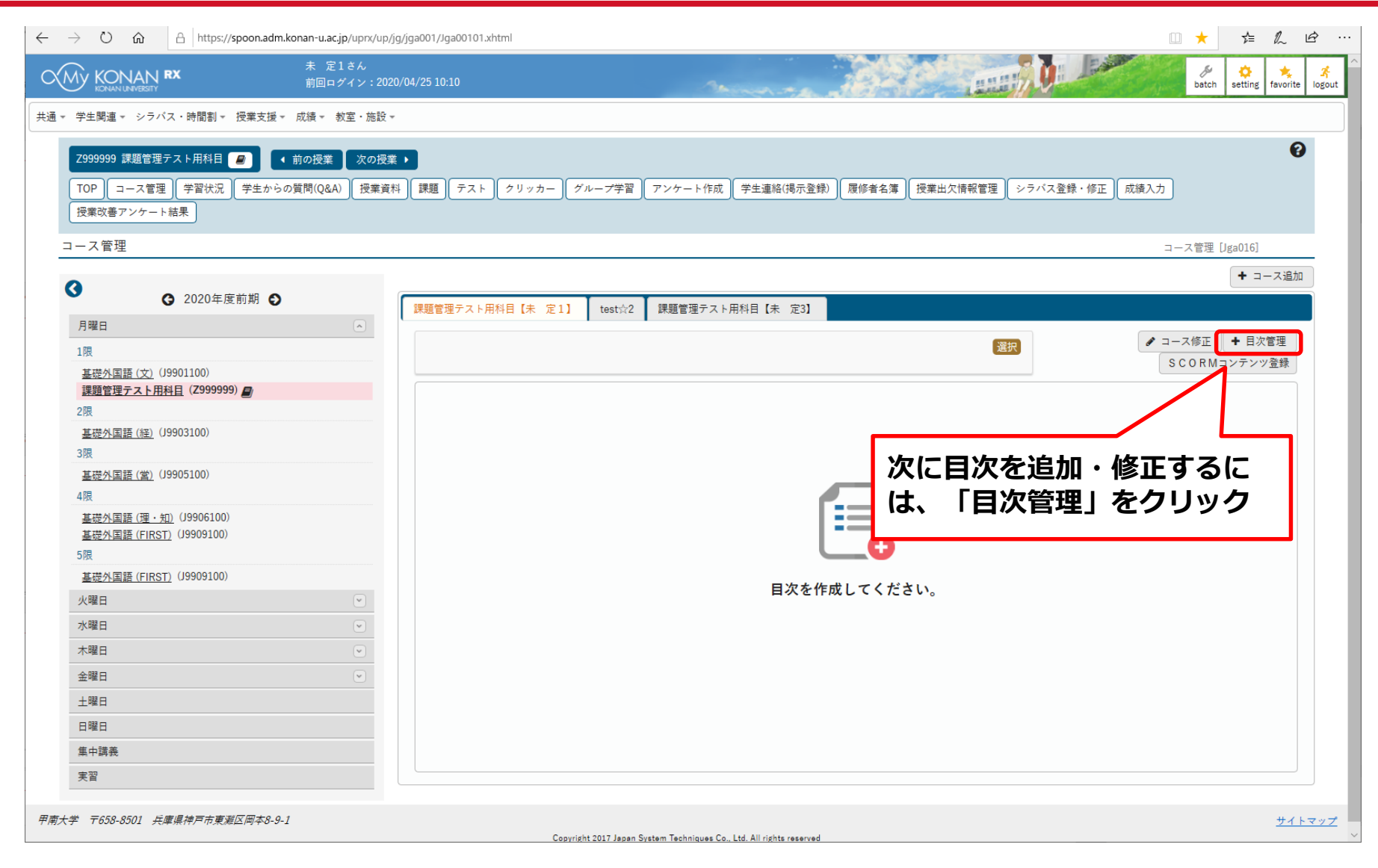

コース目次設定

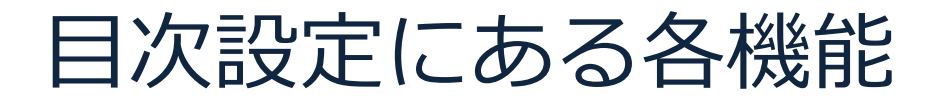

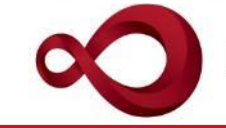

**KONAN INFINITY** 

| KONAN KANAN RX                                                                                            |     |                   | man              | . ASPA                               | 学習期間を指 | 定条件で自    |  |  |  |  |
|----------------------------------------------------------------------------------------------------|-----|-------------------|------------------|--------------------------------------|--------|----------|--|--|--|--|
| 共通 ▼ 学生関連 ▼ シラバス・時間割 ▼ 授業支援 ▼ 成績 ▼ 教室・施                                                                   | 0設▼ |                   |                  |                                      | 動入力    |          |  |  |  |  |
| TOP コース管理 学習状況 学生からの質問(Q&A) 授業資料 課題 テスト クリッカー グループ学習 アンケート作<br>授業改善アンケート結果     国次の項目を増やす     パス登録・修正 成績入力 |     |                   |                  |                                      |        |          |  |  |  |  |
|                                                                                                    |     |                   |                  |                                      |        |          |  |  |  |  |
|                                                                                                    |     | 目次名               |                  | 学習期間                                 | 目次説明   | 順序付け     |  |  |  |  |
| 月曜日<br>火曜日                                                                                                |     | ■ 【2021/09/25 1限】 | 2021/09/25 08:00 | 2021/12/11 23:59                     |        |          |  |  |  |  |
| 水曜日<br>木曜日                                                                                                |     | ☰ 【2021/09/25 2限】 | 2021/09/25 08:00 | <ul> <li>2021/12/11 23:59</li> </ul> |        |          |  |  |  |  |
| 金曜日<br>土曜日 ▼                                                                                              |     | ■ 【2021/10/02 1限】 | 2021/10/02 00:00 | <ul> <li>2022/03/31 23:59</li> </ul> |        |          |  |  |  |  |
| 日曜日<br>集中講義<br>実習                                                                                         |     | ■【2021/10/02 2限】  | 2021/10/02 00:00 | <ul> <li>2022/03/31 23:59</li> </ul> |        |          |  |  |  |  |
|                                                                                                    |     | ■ 【2021/10/09 1限】 | 2021/10/09 00:00 | ~ 2022/03/31 23:59                   |        |          |  |  |  |  |
|                                                                                                    |     |                   |                  |                                      |        |          |  |  |  |  |
|                                                                                                    |     | = [2021/10/09 2限] | 2021/10/09 00:00 |                                      |        |          |  |  |  |  |
|                                                                                                    |     | ■ 【2021/10/16 1限】 | 2021/10/16 00-00 |                                      |        | - I terr |  |  |  |  |

### 目次設定の各項目について

見つかる、きみのなかの無限大。

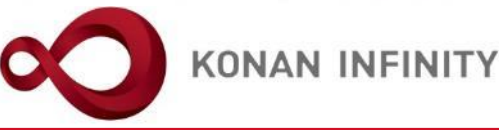

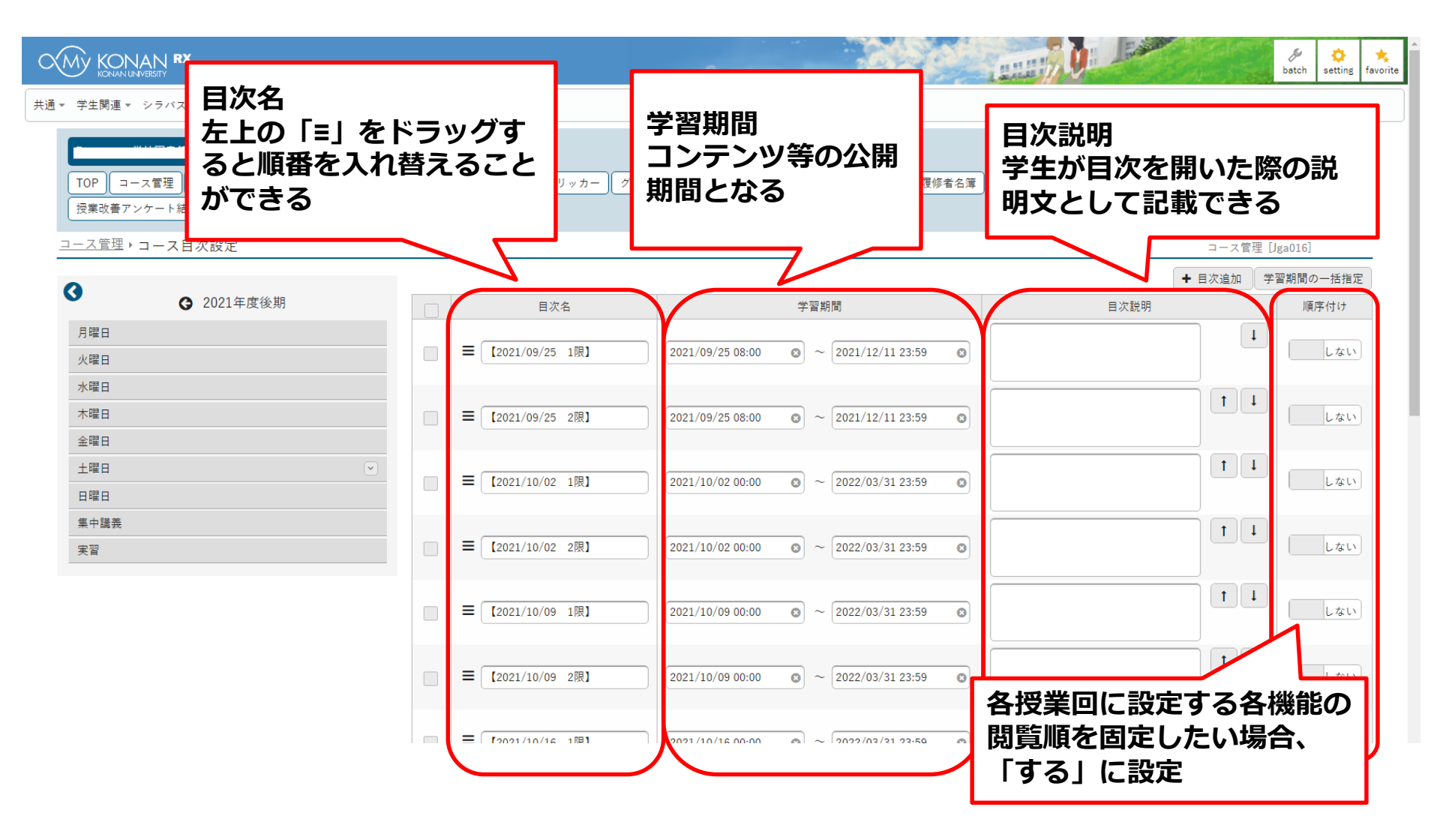

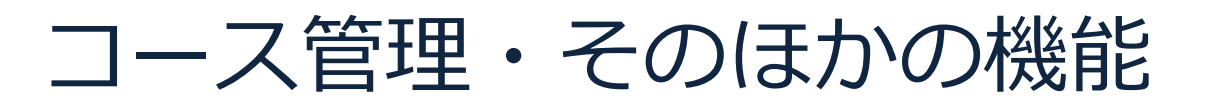

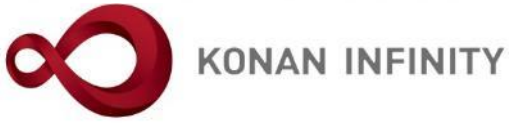

| $\leftarrow$ $\rightarrow$ $\circlearrowright$ $\textcircled{a}$ https://spoon.adm.konan-u.a | <b>c.jp</b> /uprx/up/jg/jga016/Jga01603.xhtml |                                   |                                       | 🗆 ★ 🖕 🖒 🗠 …                   |
|----------------------------------------------------------------------------------------------|-----------------------------------------------|-----------------------------------|---------------------------------------|-------------------------------|
| 大 KONAN RX 市回                                                                                | 1 さん<br>ダイン : 2020/04/25 15:40                | Marine                            | and a second                          | batch setting favorite logout |
| 共通 ▼ 学生関連 ▼ シラバス・時間割 ▼ 授業支援 ▼ 成績 ▼                                                           | 教室・施設 ▼                                       |                                   |                                       |                               |
| Z999999 課題管理テスト用科目<br>● 1 前の授業<br>TOP コース管理 学習状況 学生からの質問(Q&<br>授業改善アンケート結果                   | <br>A) 授業資料 課題 テスト クリッカー グルー                  | ・ブ学習)(アンケート作成)(学生連                | 絡(掲示登録) ) 履修者名簿 ) 授業出欠情報管理 ) シラバス登録・f | ● 成績入力                        |
| コース管理                                                                                        |                                               |                                   |                                       | コース管理 [Jga016]                |
| 0                                                                                            |                                               |                                   |                                       | ◆ コース追加                       |
| <ul><li>☑ 2020年度前期 </li></ul>                                                                | 左上の   ≡」 をドラ                                  | ックすると                             | 定3]                                   |                               |
| 月曜日                                                                                          | 📕 順番を入れ替える                                    | ことができる                            |                                       | ▲ コーフ修工 ▲ 日次管理                |
| 1限                                                                                           |                                               |                                   | 選択」                                   |                               |
| <u>基礎外国語(文)</u> (J9901100)<br>課題管理テスト用科目(Z999999)                                            |                                               |                                   | -                                     |                               |
| 2限                                                                                           |                                               |                                   |                                       | 全て開く全て閉じる                     |
| <u>基礎外国語(経)</u> (J9903100)                                                                   |                                               | /04/13(月) 00:00 ~ 2020/04/27(月) 0 | 00:00 第1回 4/20 導入                     |                               |
| 3限                                                                                           |                                               | 実                                 | 施したい学習項目をドラッグ・アンド・ドロップしてください。         |                               |
| 基礎外国語(営)<br>4限                                                                               |                                               | 」除                                |                                       |                               |
| <u>基礎外国語(理・知)</u> (J9906100)                                                                 | 課題 = 2020                                     | /04/20(月) 00:00 ~ 2020/05/04(月) 0 | )0:00 第2回 4/27 オンライン授業とは              |                               |
| <u>金锭外里語 (FIRST)</u> (99909100)<br>5限                                                        |                                               | <b>軍</b>                          | 施したい学習項目をドラッグ・アンド・ドロップしてください。         |                               |
| 基礎外国語 (FIRST) (J9909100)                                                                     | テスト 竜日次道                                      | 174                               |                                       |                               |
| 火曜日                                                                                          |                                               | 104                               |                                       |                               |
| 水曜日                                                                                          |                                               | /04/27(月) 00:00 ~ 2020/05/11(月) 0 | )0:00 第3回 5/4 オンライン授業の注意点             |                               |
| 木曜日                                                                                          |                                               | 除                                 |                                       |                               |
| 金曜日                                                                                          |                                               |                                   |                                       |                               |
| 土曜日                                                                                          | クリッカー 4 = 2020                                | /05/04(月) 00:00 ~ 2020/05/18(月) 0 | )0:00 第4回 5/11 オンライン授業のツール            |                               |
| 日曜日                                                                                          | ● 目次肖                                         | 」除                                |                                       |                               |
| 集中講義                                                                                         |                                               |                                   |                                       |                               |
| 実習                                                                                           | ≡ 2020                                        | /05/11(月) 00:00 ~ 2020/05/25(月) 0 | 00:00 第5回 5/18 オンライン授業の準備             | (V)                           |
|                                                                                              | ■ 目次肖                                         |                                   |                                       |                               |
|                                                                                              |                                               |                                   |                                       |                               |

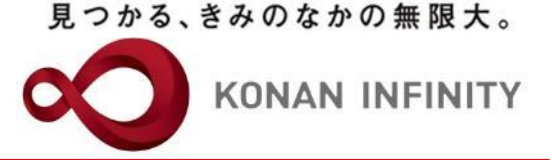

## 各種ご相談等は 教育学習支援センターまで お寄せください

#### Mail:lucks@adm.konan-u.ac.jp <u>Tel:078-386-4312</u>(内線:5851)